## Ajouter un utilisateur invité sur un site SharePoint

Pour partager des documents avec des personnes externes en utilisant SharePoint, il suffit de les ajouter comme utilisateur invité. Ceci leur donnera accès aux fichiers enregistrés sur votre site SharePoint partagé.

1. Ouvrez le site SharePoint. Dans le coin supérieur droit.

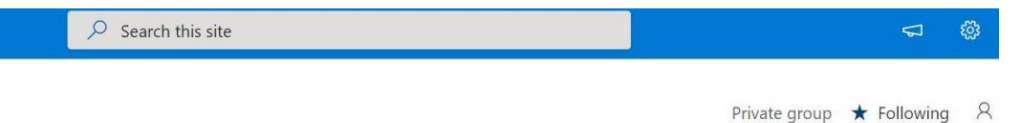

2. Cliquez sur Settings (paramètres), puis sur Site Permissions (permissions du site).

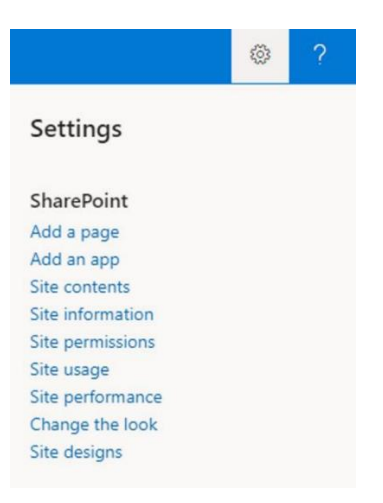

3. Dans **Permissions**, cliquez sur **Share Site** (partager un site). Vous pourrez ensuite inviter des visiteurs et ajouter des membres.

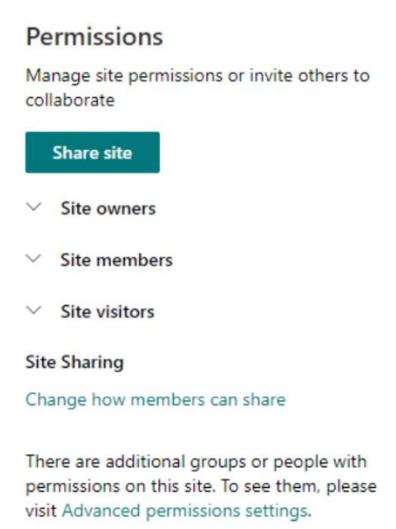

4. S'il s'agit d'un utilisateur externe, vous devrez d'abord l'ajouter à un groupe Microsoft 365 avant de lui donner accès à votre site SharePoint. Inscrivez ensuite le nom du groupe et cliquez sur Add (ajouter). Votre invité recevra automatiquement un courriel d'invitation comprenant les étapes à suivre pour accéder à Teams.

Veuillez consulter la procédure ci-dessous pour savoir comment ajouter un groupe Microsoft 365 dans Outlook.

| Add users, Mic                                                                                                    | rosoft 365 Groups, or sec                                                                                               | urity                                                            |
|----------------------------------------------------------------------------------------------------|----------------------------------------------------------------------------------------------------|------------------------------------------------------------------|
| groups to give                                                                                                    | them access to the site.                                                                                                |                                                                  |
|                                                                                                    |                                                                                                    |                                                                  |
|                                                                                                    |                                                                                                    |                                                                  |
|                                                                                                    | Cancel                                                                                                    |                                                                  |
|                                                                                                    |                                                                                                    |                                                                  |
|                                                                                                    |                                                                                                    |                                                                  |
|                                                                                                    |                                                                                                    |                                                                  |
|                                                                                                    |                                                                                                    |                                                                  |
| Create Gro                                                                                                    | oup                                                                                                    |                                                                  |
| Name                                                                                                    |                                                                                                    |                                                                  |
|                                                                                                    |                                                                                                    |                                                                  |
|                                                                                                    |                                                                                                    |                                                                  |
| l.                                                                                                    |                                                                                                    |                                                                  |
| Email address                                                                                                    |                                                                                                    |                                                                  |
| Email address                                                                                                    |                                                                                                    |                                                                  |
| Email address                                                                                                    |                                                                                                    |                                                                  |
| Email address Description Let people kno members see                                                                                           | ow what your group is about.<br>this description.                                                                       | . Both members and no                                            |
| Email address Description Let people kno members see                                                                                           | ow what your group is about.<br>this description.                                                                       | . Both members and no                                            |
| Email address Description Let people kno members see                                                                                           | ow what your group is about.<br>this description.                                                                       | . Both members and no                                            |
| Email address Description Let people kno members see Classification                                                                            | ow what your group is about.<br>this description.                                                                       | . Both members and no                                            |
| Email address Description Let people kno members see Classification                                                                            | ow what your group is about.<br>this description.                                                                       | . Both members and no                                            |
| Email address Description Let people kno members see Classification Privacy                                                                    | ow what your group is about.<br>this description.                                                                       | Both members and no                                              |
| Email address Description Let people kno members see Classification Privacy Private - Only                                                     | ow what your group is about.<br>this description.                                                                       | Both members and no                                              |
| Email address Description Let people kno members see Classification Erivacy Private - Only                                                     | ow what your group is about.<br>this description.<br>approved members can see t                                         | . Both members and no                                            |
| Email address Description Let people kno members see Glassification Privacy Private - Only Send all grou                                       | ow what your group is about<br>this description.<br>approved members can see to<br>up email and events to memb          | Both members and no<br>bers' inside.                             |
| Email address Description Let people kno members see Classification Privacy Private - Only Send all grou this setting la                       | ow what your group is about<br>this description.<br>approved members can see to<br>up email and events to memb<br>ater. | Both members and no<br>what's inside.<br>pers' inboxes. They can |
| Email address Description Let people kno members see Classification Privacy Privacy Private - Only Send all grou this setting la More Settings | ow what your group is about<br>this description.<br>approved members can see to<br>up email and events to memb<br>ater. | Both members and no<br>what's inside.                            |

3.

|                     | Q |
|---------------------|---|
| members to be added |   |
|                     |   |
|                     |   |
|                     |   |
|                     |   |
|                     |   |
|                     |   |
|                     |   |
|                     |   |
|                     |   |
|                     |   |
|                     |   |
|                     |   |
|                     |   |